Once you have entered a Physical Date into the system, ATS gives you the ability to set the expiration date. There are several modules where you can accomplish this and there are several options as far as picking the actual expiration date.

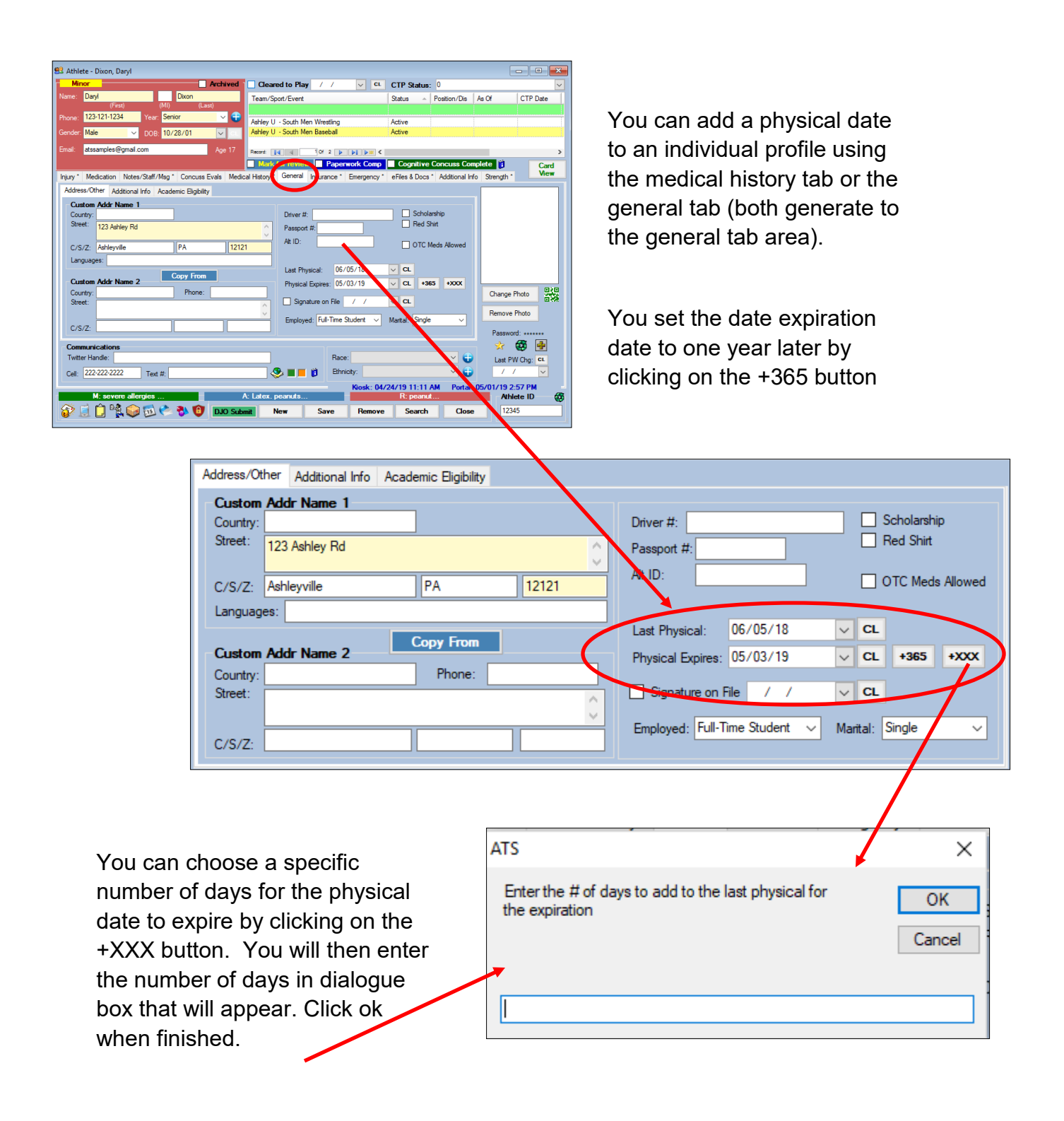

| 🚺 · 🖄 🚔 👫 🚫 (                     |  |  |  |  |  |  |  |  |  |  |
|-----------------------------------|--|--|--|--|--|--|--|--|--|--|
| Pictures, Passwords & IDs         |  |  |  |  |  |  |  |  |  |  |
| Paperwork (eFiles, Athlete Forms) |  |  |  |  |  |  |  |  |  |  |
| Teams                             |  |  |  |  |  |  |  |  |  |  |
| Physicals                         |  |  |  |  |  |  |  |  |  |  |
| Athlete Forms                     |  |  |  |  |  |  |  |  |  |  |
| Insurance                         |  |  |  |  |  |  |  |  |  |  |
| Expiring Insurance Information    |  |  |  |  |  |  |  |  |  |  |
| Notes                             |  |  |  |  |  |  |  |  |  |  |
| Concussion Evaluations            |  |  |  |  |  |  |  |  |  |  |
| Emergency Contacts                |  |  |  |  |  |  |  |  |  |  |
| eFiles                            |  |  |  |  |  |  |  |  |  |  |
| Electronic File Loading           |  |  |  |  |  |  |  |  |  |  |
| Drug Tests                        |  |  |  |  |  |  |  |  |  |  |
| Seasonal Update Screen            |  |  |  |  |  |  |  |  |  |  |
| Multi-Function Update             |  |  |  |  |  |  |  |  |  |  |
| Academic Eligibility              |  |  |  |  |  |  |  |  |  |  |

If you are entering physicals via the Quick Physicals module you can set the expiration date from this screen as well.

Once the physical information has been entered click the +365 button to set the expiration date to one year. Click the +XXX button to set the expiration date to a specific number of days.

| Athlete             | A Ye  | ar      | Team       |                                | Clear   |              | Player Position | Birthdate |         | Physical Exp | Gender | Email         |           |
|---------------------|-------|---------|------------|--------------------------------|---------|--------------|-----------------|-----------|---------|--------------|--------|---------------|-----------|
| alboa, Rocky        | Pri   | vit     | Privit Den | no Coed Footba                 | all - B |              |                 | 0         | 3/18/01 |              | MALE   |               |           |
| Baldwin, Alex       | Ju    | nior    | Ashley U   | - South Men M                  | lens    | $\checkmark$ |                 | 0         | 6/06/02 | 05/03/19     | Male   | atssamples@   | gmail.com |
| ames, Jessica       | Se    | nior    | Ashley U   | - East Women                   | Lac     |              |                 | 0         | 9/11/00 | 05/03/19     | Female | fggyugygjhg   |           |
| artlett, Josiah     | Pri   | vit     | Privit Den | no Coed Baseb                  | all     |              |                 | 1         | 2/10/80 |              | MALE   | jbartlett@kef | ferdevelo |
| artlett, Josiah     | Pri   | vit     | Privit Den | no Coed Footba                 | all - B |              |                 | 1         | 2/10/80 |              | MAL    | jbartlett@kef | ferdevelo |
| ello, John          | Se    | nior    | Ashley U   | - South Men E                  | lase    |              |                 | 0         | 5/01/01 | 05/03/19     | Male   | ajf;ljsaf;ljs |           |
| llo, John           | Se    | nior    | Ashley U   | - South Men M                  | lens    |              |                 | 0         | 5/01/01 | 05/03/19     | Male   | ajf;ljsaf;ljs |           |
| llo, John           | Se    | nior    | Ashley U   | - South Men V                  | Vrest   |              |                 | 0         | 5/01/01 | 05/03/19     | Male   | ajf;ljsaf;ljs |           |
| ills, Jill          | Ju    | nior    | Ashley U   | <ul> <li>North Wome</li> </ul> | n W     |              |                 | 1         | 0/15/01 | 05/03/19     | Female |               |           |
| lls, Julie          | So    | phomore | Ashley U   | <ul> <li>East Women</li> </ul> | Lac     |              |                 | 0         | 7/22/02 | 05/03/19     | Female |               |           |
| vans, Connor        | Se    | nior    | Ashley U   | - South Men M                  | lens    |              |                 | 0         | 1/01/00 | 05/03/19     | 02/11/ | ninitrainer8@ | yahoo.c   |
| ack, Ashley         | Ju    | nior    | Ashley U   | - South Wome                   | en Ch   |              |                 | 1         | 0/12/03 | 05/03/19     | Female |               |           |
| ack, Ashley         | Ju    | nior    | Ashley U   | - South Wome                   | en W    |              |                 | 1         | 0/12/03 | 05/03/19     | Female |               |           |
| ake, Bellamy        | Ju    | nior    | Ashley U   | - South Coed                   | Stud    |              |                 | 0         | 7/18/03 | 05/03/19     | Male   | atssamples@   | gmail.com |
| ake, Bellamy        | Ju    | nior    | Ashley U   | - South Men V                  | Vrest   |              |                 | 0         | 7/18/03 | 05/03/19     | Male   | atssamples@   | gmail.com |
| indside, Joe        | Ju    | nior    | Ashley U   | - East Men Fo                  | otball  |              |                 | 0         | 7/24/02 | 05/03/19     | Male   |               |           |
| onder, James        | So    | phomore | KDS Sch    | ool Coed Stude                 | ent B   |              |                 | 0         | 5/01/88 | 05/03/19     | Male   | rhett@keffen  | developm  |
| ady, Wilma          | Fre   | eshman  | Ashley U   | - South Wome                   | en Vo   |              |                 | 0         | 6/26/02 | 05/03/19     | Female | atssamples@   | gmail.com |
| rown, Anthony       | Ju    | nior    | Ashley U   | - East Men Fo                  | otball  |              |                 | 1         | 0/10/01 | 05/03/19     | Male   |               |           |
| rown, James         | Ju    | nior    | Ashley U   | - East Men Fo                  | otball  |              |                 | 1         | 0/10/01 | 05/03/19     | Male   |               |           |
| ecord:              | 9 Of  | 170     | Achley II  | - South Men M                  | lone    |              |                 | 1         | 1/01/03 | 05/03/19     | Male   | steesmolad    | omail.com |
| hysicals            | Bello | John    |            |                                |         |              |                 |           |         |              |        |               |           |
| hysical Date 👻 🛛 Ht | Wgt   | BP      | Pulse      | Respiration                    | Vi      | sion         | % Body Fat      | BMI       | Notes   |              |        |               | Remo      |
|                     |       |         |            |                                |         |              |                 |           |         |              |        |               | Prin      |
| 5/02/18             |       |         |            |                                |         |              |                 |           |         |              |        |               |           |
| 6/02/18             |       |         |            |                                |         |              |                 |           |         |              |        |               |           |
| 2/21/18 5'9         | 175   | 112/76  | 76         |                                |         |              |                 |           |         |              |        | (             | +30       |
|                     |       |         |            |                                |         |              |                 |           |         |              |        |               | +XX       |
| ecord: 🚺 🖣          | 0 Of  | 3 🕨     |            |                                |         |              |                 |           |         |              |        |               |           |
| /                   |       |         |            |                                |         |              |                 |           |         |              |        |               |           |

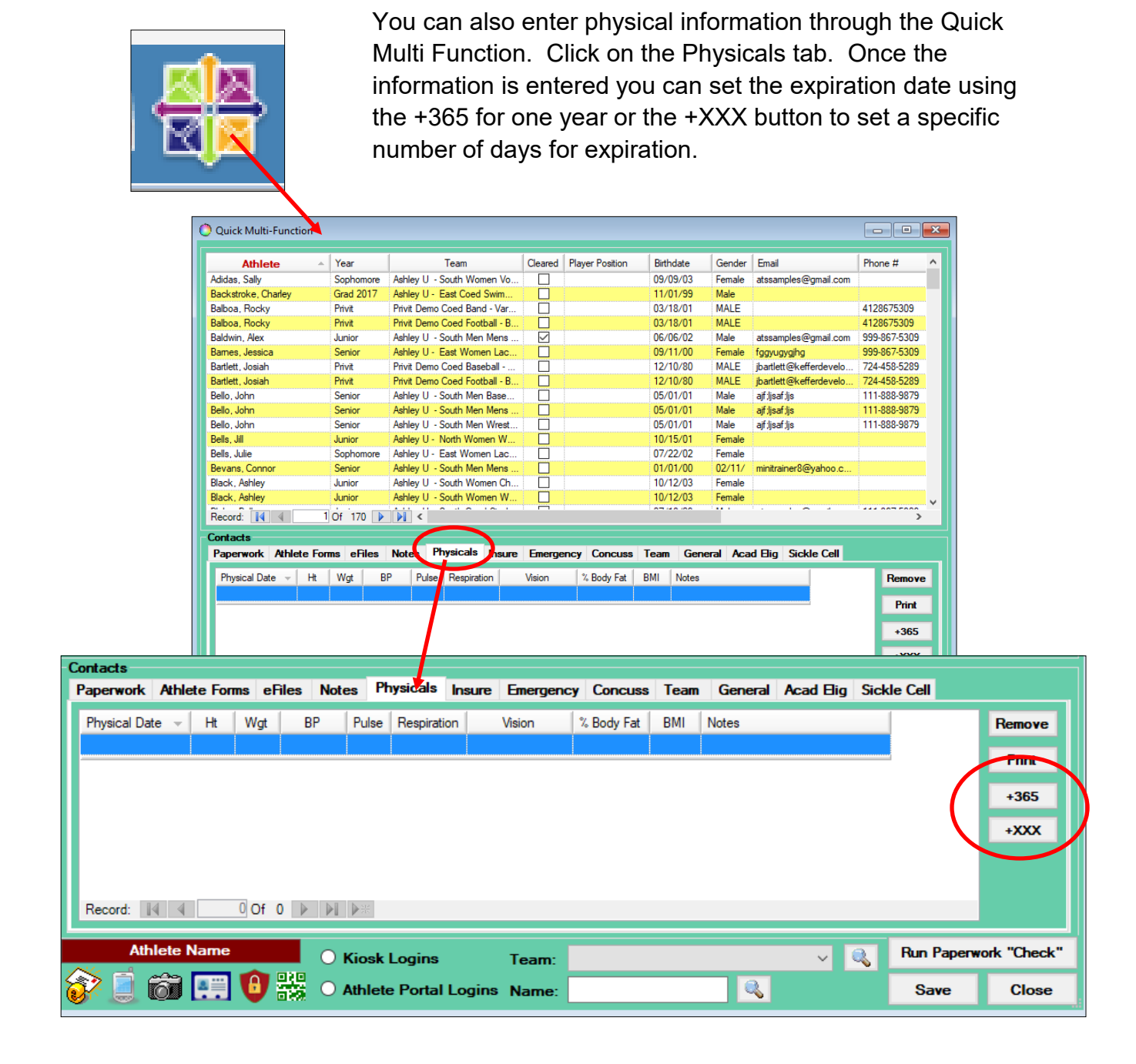

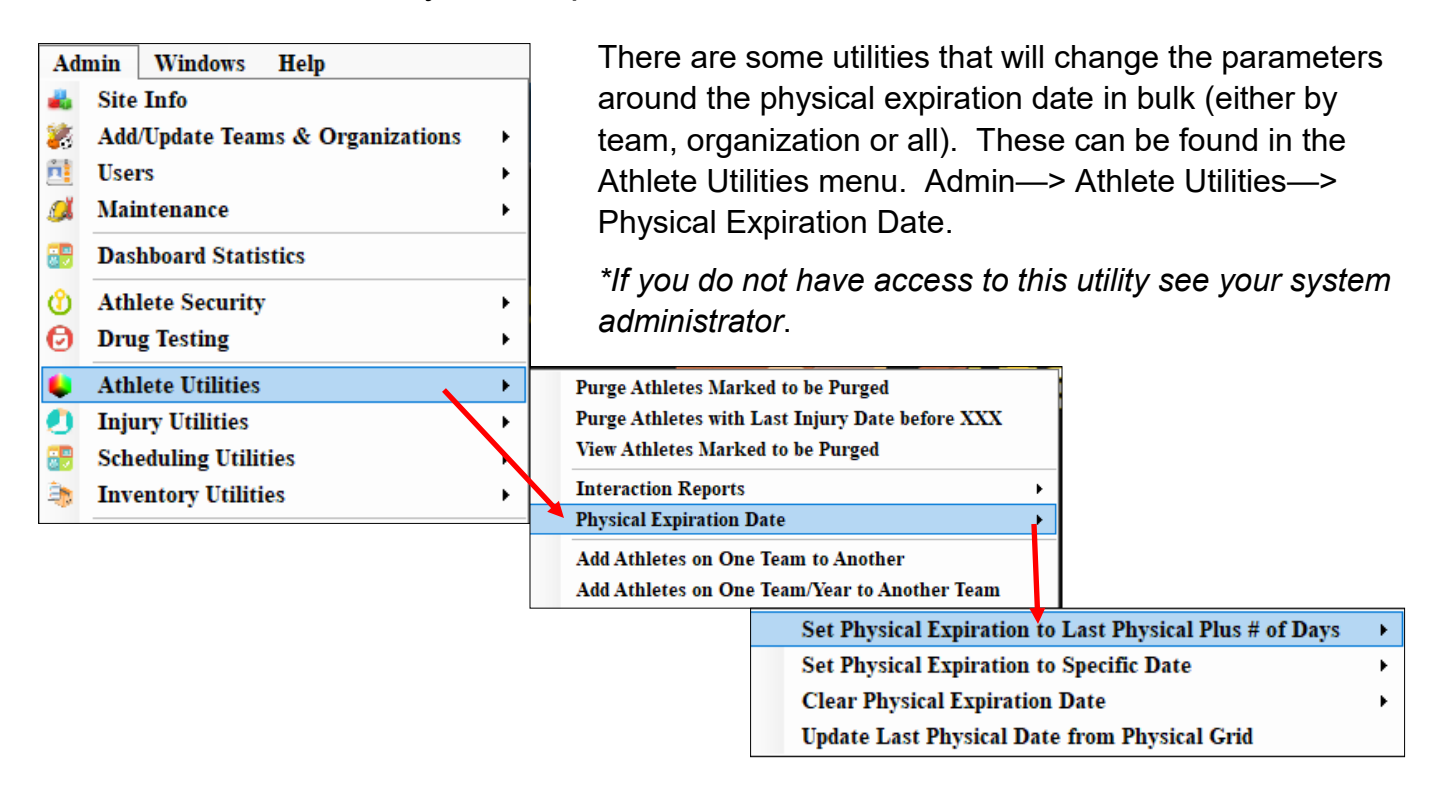

Set Physical Expiration To Last Physical Plus # of Days --> you will then need

to choose whether you are setting this for a Team, an Organization or All athletes. Then you type in the exact numbers of days in the box shown. Once you click ok you will have to confirm you want to continue with this process.

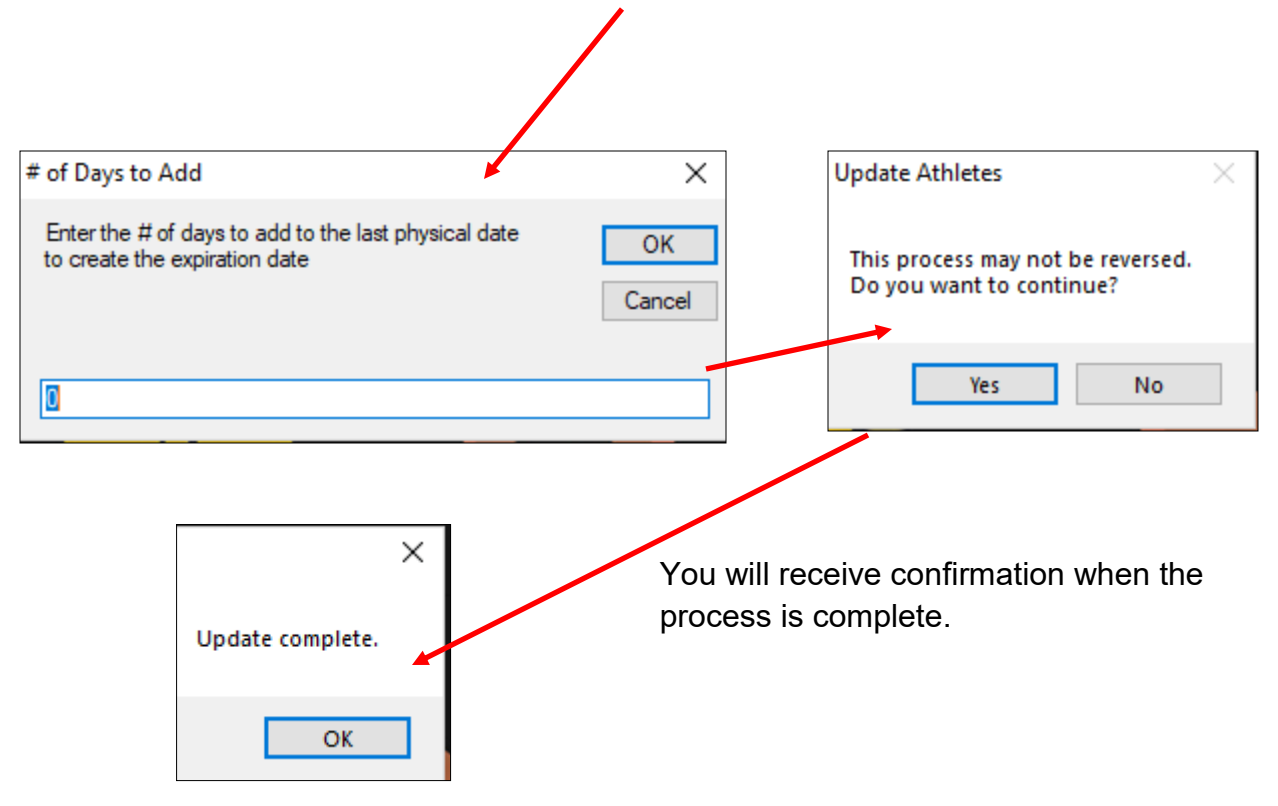

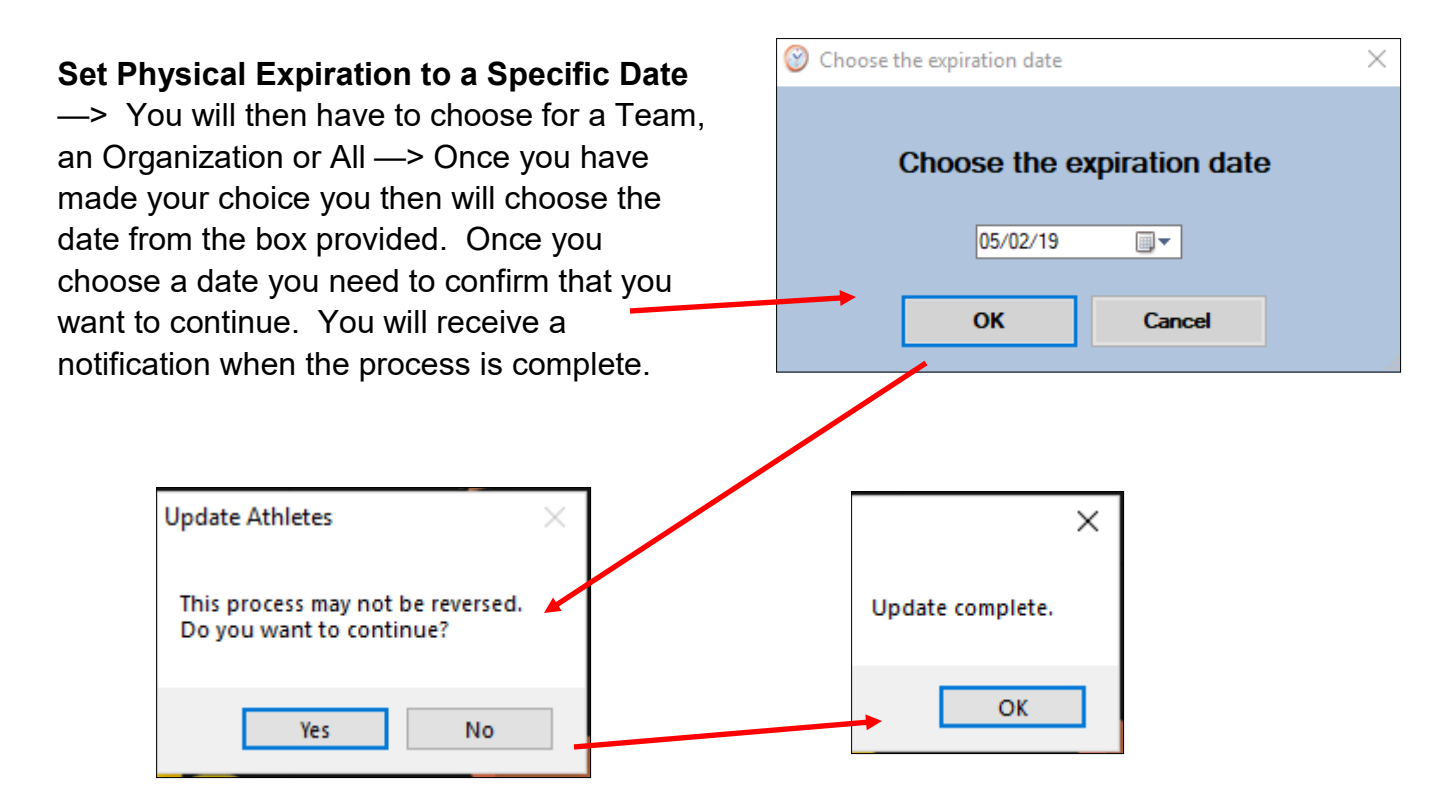

**Clear Physical Expiration Date** —> You will then need to choose for a Team, an Organization or All —> Once you have made your choice you will have to confirm you want to continue with this process. You will receive a confirmation when the process is complete.

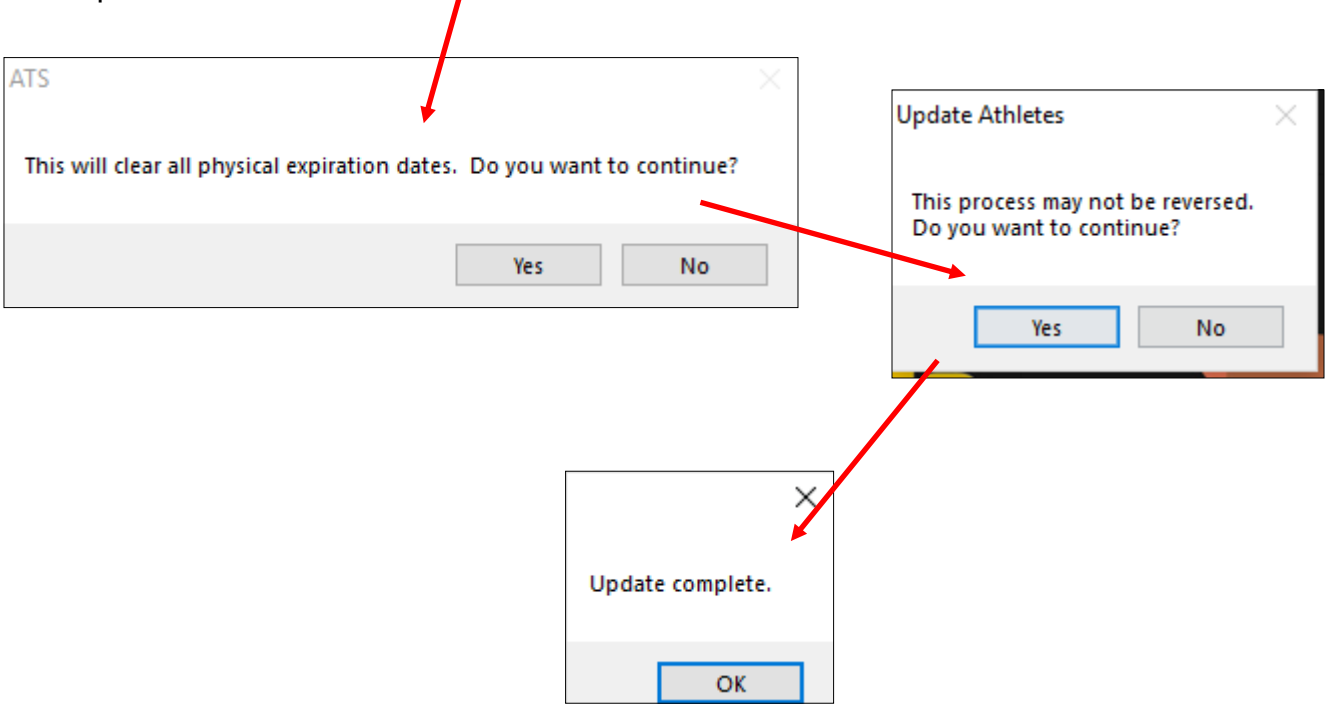